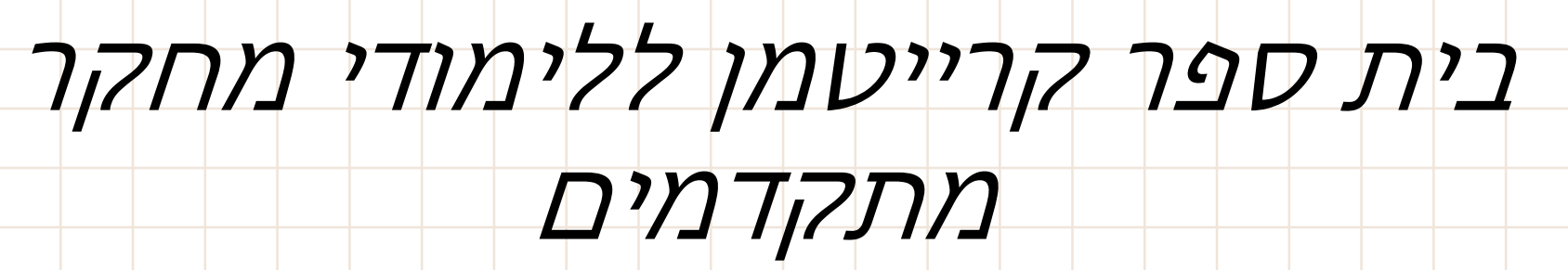

מערכת להגשת וניהול עבודות דוקטורט

מסכי סטודנטים

### כללי

- המערכת המוצגת כאן תחליף את נוהל העבודה הנוכחי בבית ספר קרייטמן,
  תשפר ותייעל את התהליך של קביעת מנחה ונושא לסטודנטים ולסגל.
- מעתה לא יישלחו טפסים למנחים וליו"רים אלא תתנהל מערכת ממוחשבת
  לקביעת המנחים ולקביעת הנושא לעבודת הדוקטורט.

- המערכת שולחת הודעות בדואר האלקטרוני לפי הצורך, כולל התראות, וגם
  מאפשרת לכל המשתמשים בה לראות בכל זמן נתון היכן הם נמצאים בתהליך
  ומה השלבים הבאים.
  - הניסוחים בלשון זכר אולם פונים לשני המינים.

# התחברות למערכת

קישור למערכת דרך: •

http://phd4u.bgu.ac.il/login.aspx

- EGU כל גישה למערכת מחייבת הזדהות עם פרטי הזדהות של
- המושג משתמש חיצוני מתייחס רק למנחים, בוחנים ושופטים שאינם חברי סגל
  של האוניברסיטה ולא מיועד לסטודנטים

אוניברסיטת בן-גוריון בנגב בית ספר קרייטמן ללימודי מחקר מתקדמים

<u>To English</u>

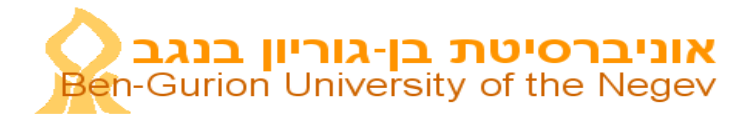

| User Name |      | שם משתמש   |
|-----------|------|------------|
| Password  |      | סיסמא      |
| .I.D      |      | תעודת זהות |
|           |      |            |
|           | המשך |            |

למשתמש חיצוני **לחץ כאן.** 

# לאחר ההתחברות יופיע המסך הבא

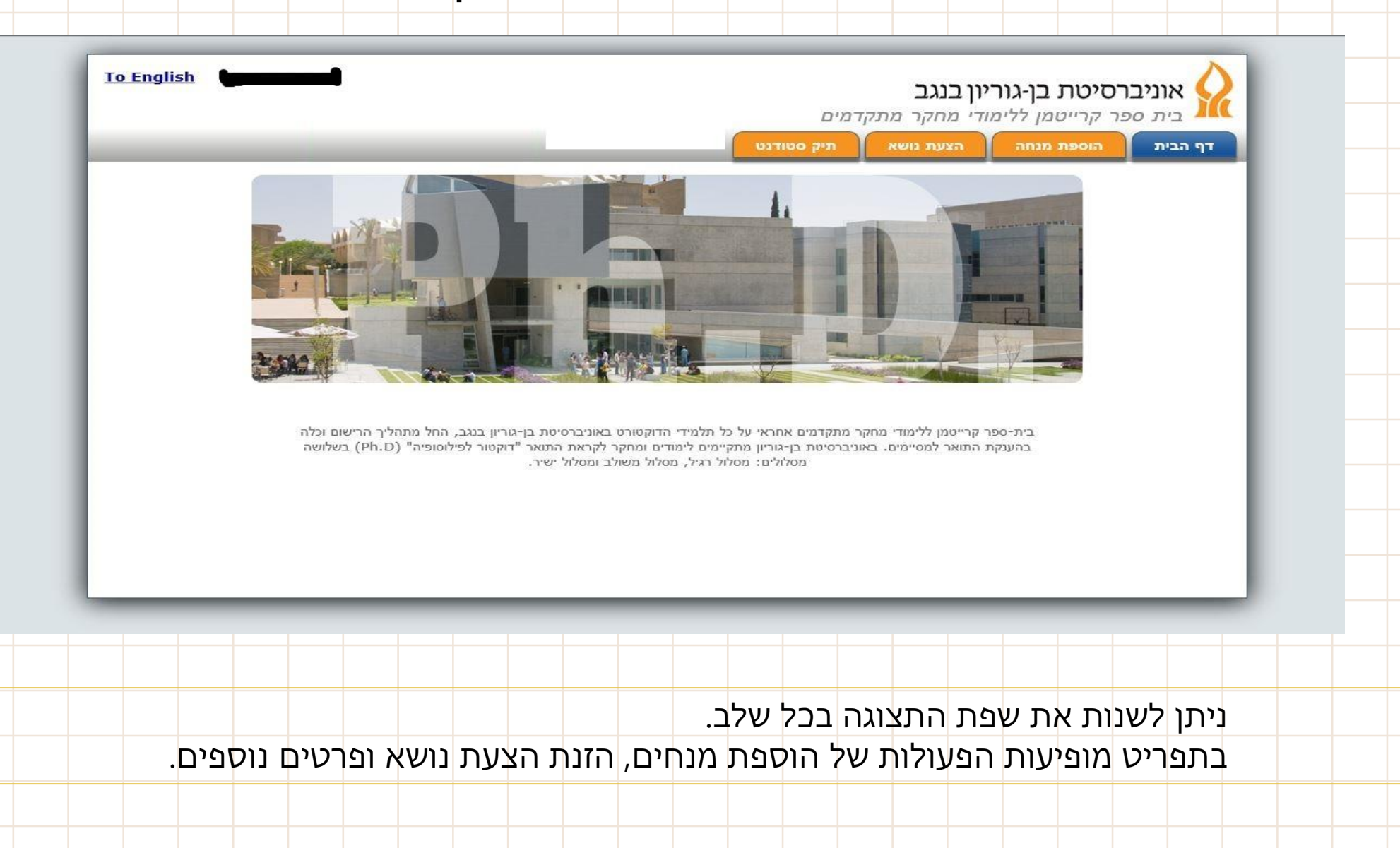

#### קביעת מנחה

- יש לבחור בין מנחה פנימי לחיצוני. כמו כן יש לברר פרטים כמו דואר אלקטרוני ואתר הבית של המנחה והמוסד/ארגון אליו הוא משתייך.
  - במסך מופיעים פרטיך האישיים ועליך לבחור בין הוספת מנחה (אחד או יותר) להזנת "נושא הצעת המחקר"

| the second second second        | גווי מחקר מתק      | דמים       |                   |   |   |      |        |   |   |   |   |  |
|---------------------------------|--------------------|------------|-------------------|---|---|------|--------|---|---|---|---|--|
| ף הבית הוספת מנחה               | הצעת נושא          | תיק סטודנט | _                 | _ | _ | _    | _      | _ | _ | - | - |  |
| יעת מנחה/יועץ/צרוף:             | מנחה נוסף          |            |                   |   |   |      |        |   |   |   |   |  |
| 1                               | פרטים אישיים:      |            |                   |   |   |      |        |   |   |   |   |  |
|                                 | שם: 🗖              |            | :שם לועזי         |   |   |      |        |   |   |   |   |  |
|                                 | פקולטה: מאויל:     |            | מחלקה: (<br>ת.ז.: | _ |   |      |        |   |   |   |   |  |
|                                 |                    |            |                   |   |   |      |        |   |   |   |   |  |
|                                 |                    |            |                   |   |   | לפרט | נוספים |   |   |   |   |  |
|                                 |                    |            |                   |   |   |      |        |   |   |   |   |  |
| וספת מנחה <mark>לחץ כאן.</mark> |                    |            |                   |   |   |      |        |   |   |   |   |  |
| וספת הצעת נושא לעבודת מו        | קר <b>לחץ כאן.</b> |            |                   |   |   |      |        |   |   |   |   |  |
|                                 |                    |            |                   |   |   |      |        |   |   |   |   |  |

|  |  |  |     |    |     |      |     |    |           |          |           |        | נחה | וג מ | נ סו | ירר | בח | 0 |
|--|--|--|-----|----|-----|------|-----|----|-----------|----------|-----------|--------|-----|------|------|-----|----|---|
|  |  |  |     |    | n   | מנחו | ספת | הו |           |          |           |        |     |      |      |     | Ē  | 0 |
|  |  |  |     |    |     |      |     | 2  | וה חיצוני | י 🔿 מנר  | נחה פנימי | מנ 🖲   |     |      |      |     | -  |   |
|  |  |  |     |    |     |      |     |    | וייל      | לפי אנ 🤇 | י ת.ז. (  | לפ     |     |      |      |     |    |   |
|  |  |  | בטל | שך | המי |      |     |    |           |          | גנחה      | ת.ז. מ |     |      |      |     | -  | - |
|  |  |  |     |    |     |      |     |    |           |          |           |        |     |      |      |     |    |   |
|  |  |  |     |    |     |      |     |    |           |          |           |        |     |      |      |     |    |   |
|  |  |  |     |    |     |      |     |    |           |          |           |        |     |      |      |     |    |   |
|  |  |  |     |    |     |      |     |    |           |          |           |        |     |      |      |     |    |   |
|  |  |  |     |    |     |      |     |    |           |          |           |        |     |      |      |     |    |   |
|  |  |  |     |    |     |      |     |    |           |          |           |        |     |      |      |     |    |   |
|  |  |  |     |    |     |      |     |    |           |          |           |        |     |      |      |     |    |   |
|  |  |  |     |    |     |      |     |    |           |          |           |        |     |      |      |     |    |   |
|  |  |  |     |    |     |      |     |    |           |          |           |        |     |      |      |     |    |   |
|  |  |  |     |    |     |      |     |    |           |          |           |        |     |      |      |     |    |   |
|  |  |  |     |    |     |      |     |    |           |          |           |        |     |      |      |     |    |   |
|  |  |  |     |    |     |      |     |    |           |          |           |        |     |      |      |     |    |   |

#### הזנת פרטי מנחה פנימי

לאחר הזנת הפרטים של המנחה כולל אתר הבית שלו, המנחה יקבל EMAIL שיזמין אותו לגשת
 למערכת ולאשר שהוא מוכן להנחות אותך.

|   |       | הוספת מנחה       |                            |                       |                  |
|---|-------|------------------|----------------------------|-----------------------|------------------|
|   |       |                  |                            | אמייל                 | €לפי ת.ז. ⊖לפי   |
|   | (111) |                  | <b>v</b>                   | אנא בחר               | אג מנחה:*        |
|   |       | אמייל מנחה*      |                            |                       | נ.ז. מנחה        |
|   |       | שם משפחה         |                            |                       | אם פרטי          |
|   |       | בעברית:*         |                            |                       | *:עברית          |
|   | :1    | שם משפחה באנגליח |                            |                       | אם פרטי באנגלית: |
|   |       | :טלפון סלולרי    |                            |                       | ולפון משרד:      |
| ~ | פרופ' | :תואר            | ~                          | אנא בחר               | *:TOI            |
|   |       | מחלקה:           |                            |                       | פקולטה:          |
|   |       |                  | נישי                       | מומלץ להזין אתר א     | : אתר אישי       |
|   |       | ימון למטה.       | נר האישי, אנא סמן בתיבת הס | במידה ולא ידוע לך האח |                  |
|   |       |                  |                            | לא ידוע לי 🗆          |                  |
|   |       |                  |                            |                       |                  |
|   |       |                  |                            |                       |                  |
|   |       | במד אמור         |                            |                       |                  |
|   |       | LON OHIN         |                            |                       |                  |

## הזנת מנחה חיצוני /יועץ לפי דואר אלקטרוני

0

הוספת הוספת

מנחה חיצוני, לאחר הזנת פרטיו, יקבל דואר אלקטרוני מהמערכת עם סיסמת כניסה אישית, דרכה יוכל
 לראות ולקבל פרטים על הסטודנט ולאשר שהוא מוכן להנחות. מובן שיש להזין פרטים אישיים בסיסיים
 לטובת התקשורת אתו.

|          | הוספת מנחה |                                                                 |
|----------|------------|-----------------------------------------------------------------|
|          |            | מנחה פנימי ו€ מנחה חיצוני<br>⊂לפי תז ו€לפי אמיינ <del>כי]</del> |
| המשך בטל | ×          | אמייל מנחה למשמיל אמייל                                         |

## רישום נושא הצעת המחקר

0

 שלב רשמי בו מוצע נושא העבודה בעברית ואנגלית לאישור כולל של כל הועדות שאמורות לאשרו.
 גם שלב זה מחייב את אישור המנחים, יו"ר ועדת המוסמכים ודיקן בי"ס קרייטמן. כל התקשורת תתבצע דרך הדואר האלקטרוני.

| English <b>Calledon Constant</b> |                          | מים                   | יון בנגב<br>ודי מחקר מתקז | רסיטת בן-גור<br>פר קרייטמן ללימ | אוניבו    |
|----------------------------------|--------------------------|-----------------------|---------------------------|---------------------------------|-----------|
|                                  |                          | תיק סטודנט            | הצעת נושא                 | הוספת מנחה                      | דף הבית   |
|                                  |                          |                       | לתואר שלישי               | לעבודת מחקר                     | זצעת נושא |
|                                  |                          |                       | הצעת נושא                 | <u>ا</u>                        |           |
|                                  | שם הסטודנט (באנגלית):    | :(J                   | שם הסטודנט (בעבריו        |                                 |           |
|                                  | стания :.т.л             |                       | מחלקה: 🗨 🖚                |                                 |           |
|                                  |                          | משולב 🔿 ישיר          | מסלול: 🔿 רגיל 🔿           |                                 |           |
|                                  |                          |                       | שם המנחה/מנחים:           |                                 |           |
|                                  |                          | 5                     | מחלקה/מקום עבודה:         |                                 |           |
|                                  |                          |                       |                           |                                 |           |
|                                  |                          | :                     | נושא המחקר בעברית         |                                 |           |
|                                  |                          |                       |                           |                                 |           |
|                                  |                          | 002                   | נוסא המחקר באנגרית        |                                 |           |
| 1                                |                          | ול וועדה כלשהי        | איז צורר באישור ע         |                                 |           |
|                                  | כה לניחויים ברוולי חיים? | המוצע איואר וועדת אחי | האח יוא למחקר             |                                 |           |
|                                  |                          |                       | DO                        |                                 |           |
|                                  |                          |                       | לא רלוונטי 〇              |                                 |           |
|                                  | 'סינקי?                  | המוצע אישור מוועדת הי | האם יש למחקר              |                                 |           |
|                                  |                          |                       | рО                        |                                 |           |
|                                  |                          |                       | לא רלוונטי 〇              |                                 |           |
|                                  | וחים מהונדסים?           | המוצע אישור מוועדת צנ | האם יש למחקר              |                                 |           |
|                                  |                          |                       | Oq                        |                                 |           |
|                                  |                          |                       | לא רלוונטי 〇              |                                 |           |
|                                  | ניקה?                    | המוצע אישור מוועדת או | האם יש למחקר              |                                 |           |
|                                  |                          |                       | O cj                      |                                 |           |
|                                  |                          |                       | לא רלוונטי 〇              |                                 |           |

## תיק סטודנט:

0

0

e

### בכל שלב הסטודנט יוכל לראות היכן הוא נמצא בתהליך.

| הוספת מנחה הצעת נושא תיק סטודנט<br>ם של הסטודנט:<br>פרטי הסטודנט:<br>שם: מחלקה: ששם לועד:<br>אמייל: מדעי הסבע<br>אמייל:                                                                                                    | ף הבית<br>טים כללים של |
|----------------------------------------------------------------------------------------------------|------------------------|
| ם של הסטודנט:<br>פרטי הסטודנט:<br>שמי<br>פקולסה: מדעי הסבע<br>אמייל: מרילי<br>אמייל: מרילי                                                                                                    | טים כללים של.          |
| פרטי הסטודנט:<br>שם: שם לועדי:<br>פקולטה: מדעי הסבע<br>אמייל: אמייל:                                                                                                    |                        |
| שם: שם: פקולסה: מדעי הסבע מחלקה: מחלקה: מחלקה: מחלקה: מחלקה: מחלקה: מחלקה: מחלקה: מחלקה: מחלקה: מולקה: מוליה: מולקה: מולקה: מולקה: מולקה: מולקה: מולקה: מולקה: מולקה: מולי |                        |
| פקולסה: מדעי הסבע מחלקה: מעי הסבע מחלקה: מעי הסבע מחלקה: מולי מחלקה: מולי מולי מחלקה: מולי מולי מולי מולי מולי מולי מולי מולי                                                                                                    |                        |
| אמייל: אמייל: אמייל: אווייל:                                                                                                    |                        |
|                                                                                                    |                        |
|                                                                                                    |                        |
|                                                                                                    |                        |
|                                                                                                    |                        |
|                                                                                                    |                        |
|                                                                                                    |                        |
|                                                                                                    |                        |
| נחים                                                                                                    | 😤 מנחים                |
|                                                                                                    |                        |
|                                                                                                    |                        |
| שם שם משפחה שם באנגלית משפחה באנגלית סוג מנחה אמייל מסכים נושא                                                                                                    |                        |
|                                                                                                    |                        |
|                                                                                                    |                        |
| 1000                                                                                                    |                        |
|                                                                                                    | בוחנים                 |
|                                                                                                    | בוחנים                 |
|                                                                                                    | בוחנים                 |